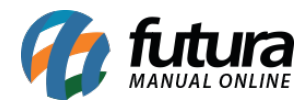

# **1 - Futura PDV PAF SC**

Nesta versão, foi desenvolvido o novo sistema denominado como **PAF SC (Programa Aplicativo Fiscal de Santa Catarina)**, conforme a legislação do estado de Santa Catarina para a geração de **NFC-e (Nota Fiscal de Consumidor Eletrônica)**. O sistema segue o mesmo layout do PDV, assim como algumas de suas funcionalidades. No entanto, possui algumas especificações conforme a requisição, sendo elas:

## • Configuração de Terminal

Na tela de **Configuração de Terminal [Alt + G]**, foram retiradas a maioria das impressões, sendo disponibilizadas somente as opções **NFC-e** e **TEF Futura Sistemas**.

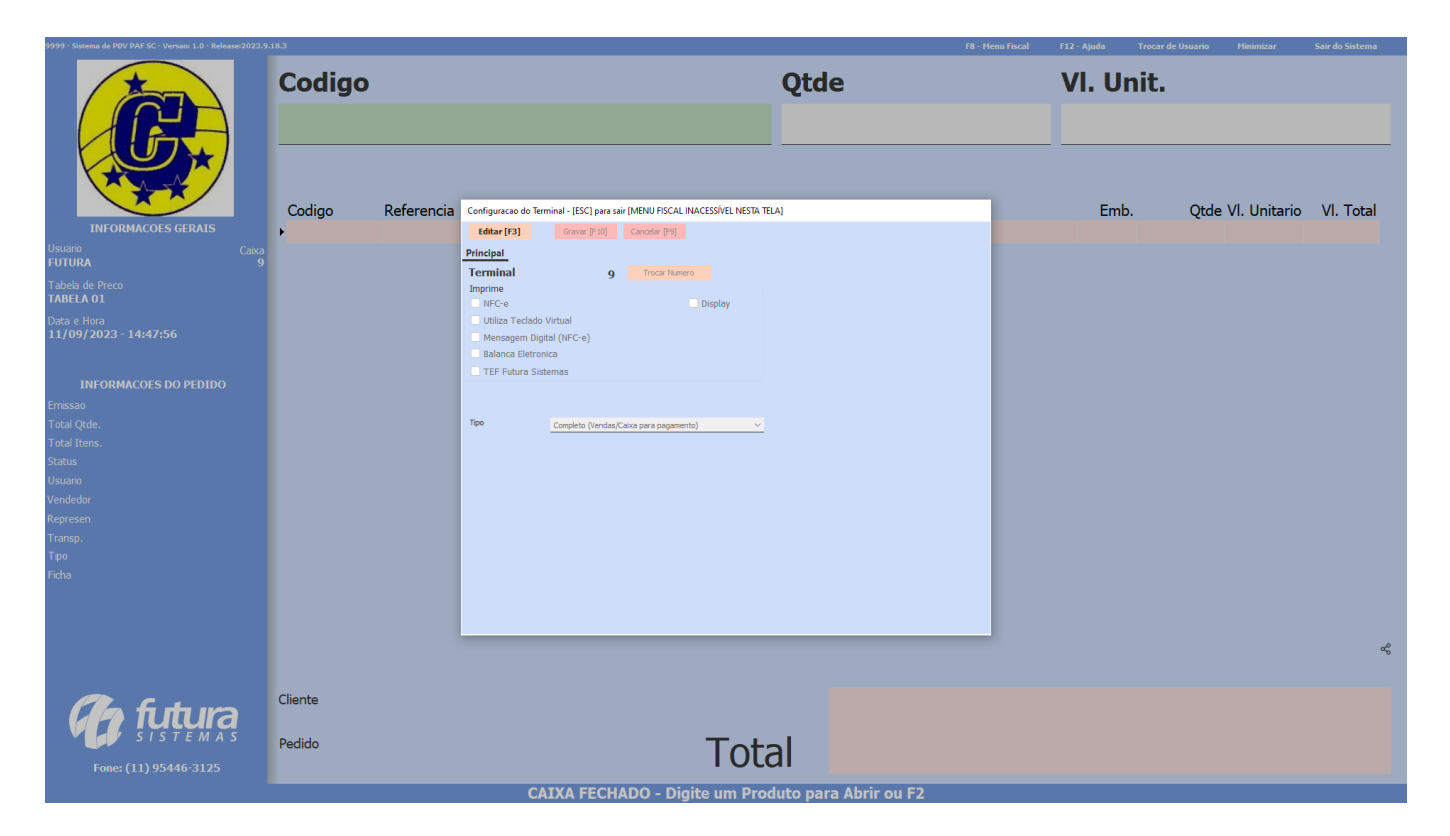

Se habilitar ou desabilitar o módulo de NFC-e, no momento em que Gravar [F10] essas configurações, uma validação será exibida, solicitando para que o sistema seja reinicializado, inibindo brechas no momento da finalização do pedido.

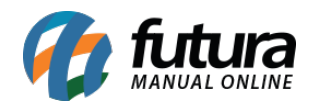

|                                                | 18.3              |                                                                                                    | F8 - Menu Fiscal | F12 - Ajuda Trocar de Usu | uario Minimizar   | Sair do Sistema |
|------------------------------------------------|-------------------|----------------------------------------------------------------------------------------------------|------------------|---------------------------|-------------------|-----------------|
|                                                | Codigo            | Qtde                                                                                                    |                  | VI. Unit.                 |                   |                 |
| INFORMACOES GERAIS<br>Usuario<br>HUTURA Catora | Codigo Referencia | Configuracio do Terminal - (ESC) para sale (MENU FISCAL RIACESSIVEL NESTA TELA)<br>Edito (P.3) Gravar (P.10) Cancelar (P.9)<br>Principal NIC-e |                  | Emb.                      | Qtde VI. Unitario | VI. Total       |
| Tabela de Preco                                |                   | Imprime                                                                                                    |                  |                           |                   |                 |
| Data e Hora<br>11/09/2023 - 14:47:56           |                   | WRCe □Display     Utiliz     Ment     Babai                                                                                                    |                  |                           |                   |                 |
|                                                |                   | □ TFF Para que as alterações tenham efeito é necessario reiniciar o<br>Sistema, Deseja Continuar ?<br>™                                        |                  |                           |                   |                 |
|                                                |                   | Colors Courts                                                                                                    |                  |                           |                   |                 |
|                                                |                   | Contrina                                                                                                    |                  |                           |                   |                 |
|                                                |                   |                                                                                                    |                  |                           |                   |                 |
|                                                |                   |                                                                                                    |                  |                           |                   | ಳೆ              |
|                                                | Cliente           |                                                                                                    |                  |                           |                   |                 |
| S / S T E M A S<br>Fone: (11) 95446-3125       | Pedido            | Total                                                                                                    |                  |                           |                   |                 |
|                                                |                   | CATVA EECUADO Digito um Droduto nora Abrir eu E2                                                                                               |                  |                           |                   |                 |

# • Atalhos

Foram retirados a maioria dos atalhos do sistema, visto que o mesmo não possui tais funcionalidades, mantendo somente atalhos para as operações a serem realizadas.

## • Funcionalidade

As seguintes funcionalidades foram reformuladas no PAF SC:

1 - Não será possível realizar o agrupamento de itens, mesmo se o parâmetro estiver habilitado.

2 - O recálculo de valores ao trocar a tabela de preço não será realizado.

**3** - Descontos automáticos que trocam tabela de preço e alteram valor unitário não terão funcionalidade.

**4** - O modelo de **Consulta de Produtos [F1]** seguirá sempre o padrão 1, independente de qual esteja definido nos parâmetros.

## • Finalização de Pedido

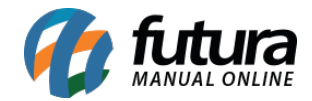

Para **Finalizar o Pedido [F10]**, é necessário que o módulo de NFC-e esteja habilitado, visto que sua emissão é obrigatória. Caso contrário, exibirá uma mensagem no rodapé e a tela de pagamentos não será apresentada.

| 9999 - Sistema de PDV PAF SC - Versao: 1.0 - Release:2023.9. | 18.3                       |                                       | F8 - Menu Fiscal               | F12 - Ajuda Trocar de | Usuario Minimizar | Sair do Sistema |
|--------------------------------------------------------------|----------------------------|---------------------------------------|--------------------------------|-----------------------|-------------------|-----------------|
|                                                              | Codigo                     |                                       | Qtde                           | VI. Unit.             |                   |                 |
|                                                              |                            |                                       |                                |                       |                   |                 |
|                                                              | Codigo Referencia          | Descricao                             |                                | Emb                   | Otde VI Unitario  | VI Total        |
| INFORMACOES GERAIS                                           | 789639610911 00020         | BASE FEELS CAFÉ COM LEITE 40 -        |                                | 1.00                  | 1.00 45.25000     | 45.25           |
| Usuario Caixa<br>FUTURA 9                                    | 100020                     | DASE TELES CALL COMPLETE 40           | KODT KOSE                      | 1,00                  | 1,00 45,25000     | 45,25           |
| Tabela de Preco<br><b>TABELA 01</b>                          |                            |                                       |                                |                       |                   |                 |
| Data e Hora<br>11/09/2023 - 14:50:34                         |                            |                                       |                                |                       |                   |                 |
| INFORMACOES DO PEDIDO                                        |                            |                                       |                                |                       |                   |                 |
| Emissao 11/09/2023                                           |                            |                                       |                                |                       |                   |                 |
| Total Utae. 1,00                                             |                            |                                       |                                |                       |                   |                 |
| Status Digitação                                             |                            |                                       |                                |                       |                   |                 |
| Usuario FUTURA                                               |                            |                                       |                                |                       |                   |                 |
| Vendedor                                                     |                            |                                       |                                |                       |                   |                 |
| Represen                                                     |                            |                                       |                                |                       |                   |                 |
| Transp.                                                      |                            |                                       |                                |                       |                   |                 |
| Tipo VENDA                                                   |                            |                                       |                                |                       |                   |                 |
| Ficha                                                        |                            |                                       |                                |                       |                   |                 |
|                                                              |                            |                                       |                                |                       |                   |                 |
|                                                              |                            |                                       |                                |                       |                   |                 |
|                                                              |                            |                                       |                                |                       |                   | æ               |
|                                                              |                            |                                       |                                |                       |                   |                 |
|                                                              | Cliente                    |                                       |                                |                       |                   |                 |
|                                                              | 10801 ALLANA JÉSSICA ALVES |                                       |                                |                       |                   |                 |
| S I S T E M A S                                              | Dedide                     |                                       |                                |                       | 45                | 15              |
| Fone: (11) 95446-3125                                        | 101                        | l l l l l l l l l l l l l l l l l l l | al                             |                       |                   |                 |
|                                                              | Necessário                 | a opcão de Utiliza NEC-e habi         | litado para finalizar a venda! |                       |                   |                 |

Caso seja exibido algum erro no momento da emissão da NFC-e, o pedido ficará com o status **Em Aberto**, nunca ficará com o status **Baixado**.

# • Operação do Pedido

O pedido terá sempre como operação de finalidade o **Uso/Consumo**, independente do cliente indicado. Também não será realizado o cálculo do **IPI (Imposto sobre Produtos Industrializados)**, pois a NFC-e não conta com esse imposto.

## • Consulta de Pedido no PAFSC

Nas telas que consultam pedidos, serão apresentados somente pedidos cujo sua origem seja PAFSC.

# • Consulta de Pedido no PDV

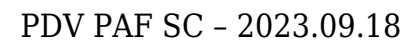

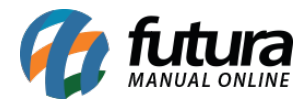

Não será possível visualizar pedidos com origem PAFSC.

# • Consulta de Pedidos no Futura Server

Não será possível **Editar [F3]**, **Excluir** e **Baixar** pedidos de origem PAFSC, caso tentado realizar alguma das operações será apresentada uma validação.

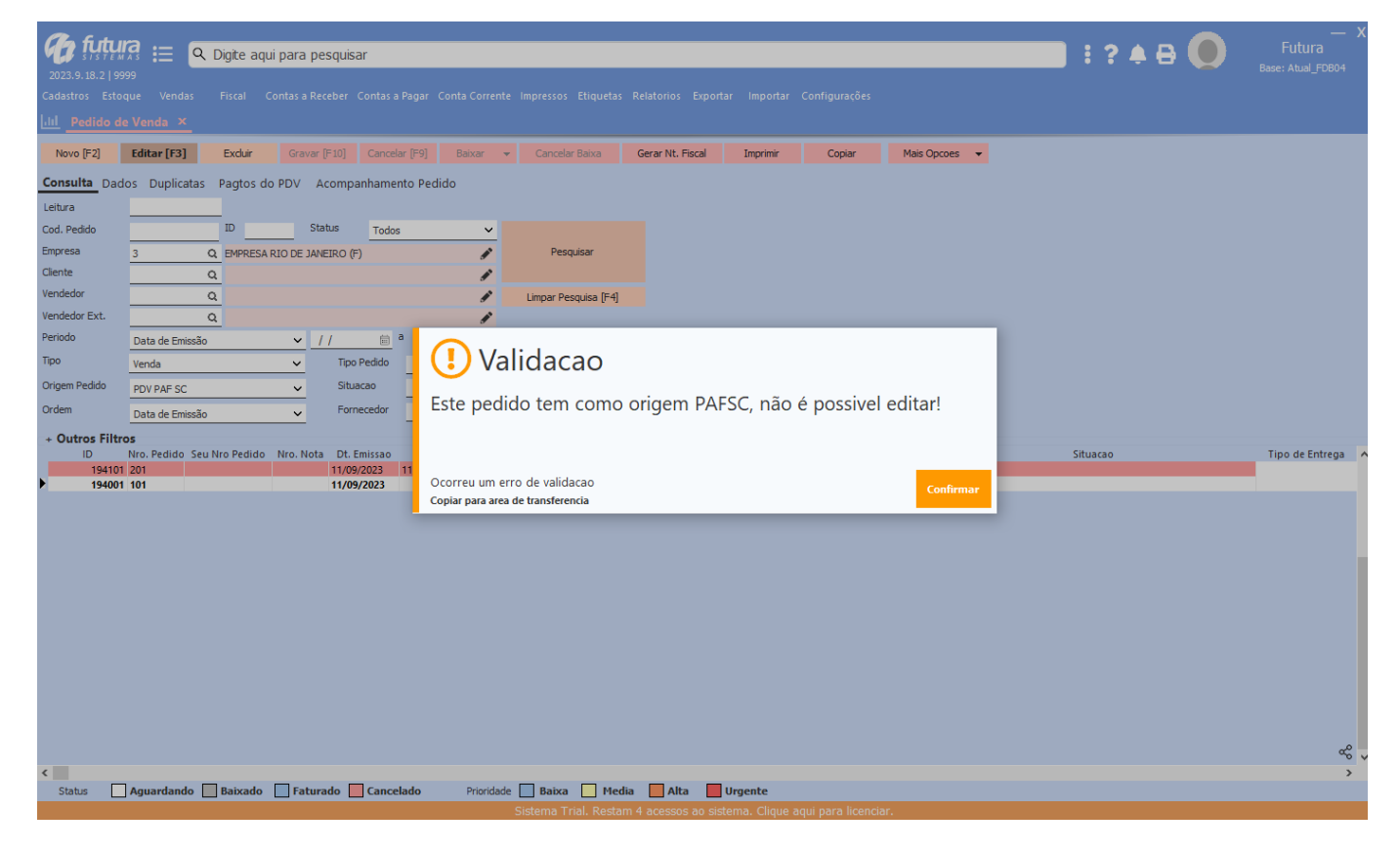

# • Menu Fiscal

Seguindo os requisitos do Governo de Santa Catarina, foi desenvolvido o módulo de **Menu Fiscal**, sendo possível acessá-lo através do atalho **[F8]**.

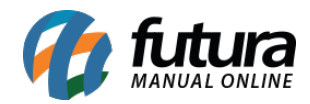

| 9999 - Sistema de PDV PAF SC - Versao: 1.0 - Release:2023.9.18.                                                                      | -3                  | F8 - Menu Fir                                                                                                    | scal F12 - Ajuda Trocar de Usuario Minimizar | Sair do Sistema |
|----------------------------------------------------------------------------------------------------|---------------------|----------------------------------------------------------------------------------------------------|----------------------------------------------|-----------------|
|                                                                                                    | Codigo              | Qtde                                                                                                    | VI. Unit.                                    |                 |
| INFORMACOES GERAIS                                                                                                    | Codigo Referencia I | Descricao                                                                                                    | Emb. Qtde VI. Unitario                       | VI. Total       |
| Usuario Caixa<br>FUTURA 9                                                                                                    |                     |                                                                                                    |                                              |                 |
| Tabela de Preco<br>TABELA 01                                                                                                    |                     |                                                                                                    |                                              |                 |
| Data e Hora<br>11/09/2023 - 14:55:11                                                                                                 |                     | Menu Fiscal - (ESC) ora sair X                                                                                                    |                                              |                 |
| INFORMACOES DO PEDIDO<br>Emissao<br>Total Idreis.<br>Status<br>Usuario<br>Vendedor<br>Represen<br>Transp.<br>Transp.<br>Tpo<br>Ficha |                     | Too Terrodoci do 50 64 44 C C V<br>Too Gercydo:<br>Detrous Tod<br>Detrous Tod<br>Detrous To |                                              |                 |
|                                                                                                    |                     |                                                                                                    |                                              | æ               |
|                                                                                                    | Cliente             |                                                                                                    |                                              |                 |
| SISTEMAS                                                                                                    | Pedido              | Total                                                                                                    |                                              |                 |
| Fone: (11) 95446-3125                                                                                                    |                     | rotur                                                                                                    |                                              |                 |

A opção **Identificação do PDF NFC-e** trará informações da empresa desenvolvedora e do próprio sistema.

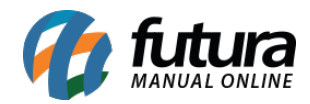

| 9999 - Sistema de PDV PAF SC - Versao: 1.0 - Release:2023.9.                                                                            | 18.3       |          |                                                                                                    |                                                                                                    | F8 - Menu Fiscal | F12 - Ajuda | Trocar de Usuario | Minimizar    | Sair do Sistema |
|----------------------------------------------------------------------------------------------------|------------|----------|----------------------------------------------------------------------------------------------------|----------------------------------------------------------------------------------------------------|------------------|-------------|-------------------|--------------|-----------------|
|                                                                                                    | Codigo     |          |                                                                                                    | Qtde                                                                                                    |                  | VI. Uı      | nit.              |              |                 |
| INFORMACOES GERAIS                                                                                                    | Codigo Ret | ferencia | Descricao                                                                                                    |                                                                                                    |                  | Emb         | . Qtde            | VI. Unitario | VI. Total       |
| Tabela de Preco                                                                                                    |            |          |                                                                                                    |                                                                                                    |                  |             |                   |              |                 |
| TABELA 01<br>Data e Hora<br>11/09/2023 - 14:55:37                                                                                       |            | (        | Identificação do PAF-NFC-e                                                                                                    |                                                                                                    | ×                |             |                   |              |                 |
| INFORMACOES DO PEDIDO<br>Emissao<br>Total (tde.<br>Total tens.<br>Status<br>Usuario<br>Vendedor<br>Represen<br>Transp.<br>Tipo<br>Ficha |            |          | <ul> <li>Identificació da empresa desenvolvedora<br/>CNP: 03-825.172/000-149</li> <li>Razao social: WAI, DE SANTAHA SOFT<br/>Enderece: Av. Concisico Martins Macha<br/>Santa Barbara D'Oeste, SP, 1<br/>Telefone: (19) 346-3200</li> <li>Contato: Viellington</li> <li>Identificació do PAF-INFC-e:<br/>Nome Comercial: Futura POV PAF SC<br/>Versos: 1.0<br/>Arquitetura de Implentacio do sistema a<br/>Arquitetura de Implentacio do PAF-INFC</li> </ul> | :<br>WARES<br>64, 335 - Terras de Santa Barbara,<br>3456-677<br>Je gestao: Banco de dados interno<br>-e: PAF-NEC-e Local |                  |             |                   |              |                 |
|                                                                                                    |            |          |                                                                                                    |                                                                                                    |                  |             |                   |              | ę               |
|                                                                                                    | Cliente    |          |                                                                                                    |                                                                                                    |                  |             |                   |              |                 |
| S I S T E M A S                                                                                                    | Pedido     |          | т                                                                                                    | otal                                                                                                    |                  |             |                   |              |                 |
| Fone: (11) 95446-3125                                                                                                    |            |          | I                                                                                                    | otui                                                                                                    |                  |             |                   |              |                 |
|                                                                                                    |            |          | CATYA EECHADO - Digito ur                                                                                                    | n Droduto nara Abrir ou F                                                                                                | 2                |             |                   |              |                 |

Para a opção **Registros do PAF-NFC-e** temos dois tipos de geração, **Estoque Total** e **Estoque Parcial**.

A opção **Estoque Total** serão gerados os arquivos no formato XML e TXT contendo todos os produtos cadastrados, trazendo informações dos seus dados fiscais, estoque até o primeiro faturamento do dia e também as vendas do período, assim como as notas fiscais emitidas e as que foram geradas em contingência.

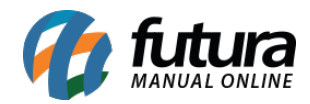

| 9999 - Sistema de PDV PAF SC - Versao: 1.0 - Release:2023.9 | .18.3   |            |                                                                                 |            | F8 - Menu Fiscal | F12 - Ajuda | Trocar de Usuario Minimizar | Sair do Sistema |
|-------------------------------------------------------------|---------|------------|---------------------------------------------------------------------------------|------------|------------------|-------------|-----------------------------|-----------------|
|                                                             | Codigo  |            |                                                                                 | Qtde       |                  | VI. Uı      | nit.                        |                 |
| INFORMACOES GERALS                                          | Codigo  | Referencia | Descricao                                                                       |            |                  | Emb         | . Qtde VI. Unitar           | io VI. Total    |
| FUTURA 9<br>Tabela de Preco                                 |         |            |                                                                                 |            |                  |             |                             |                 |
| TABELA 01<br>Data e Hora<br>11/09/2023 - 14:58:52           |         |            | Menu Fiscal - (ESC) pra sair                                                    | ×          |                  |             |                             |                 |
| INFORMACOES DO PEDIDO<br>Emissao                            |         |            | Tipo Regatora do PAF-AP:<br>Tipo Gerado:<br>(© Estoque Total<br>Catoque Parcial | e <u>v</u> |                  |             |                             |                 |
| Total Qtde.<br>Total Itens.                                 |         |            | Periodo <u>11/09/2023</u> a<br><u>Setembro v</u> de                             | 2023       |                  |             |                             |                 |
| Status<br>Usuario                                           |         |            | CNP3/CPF                                                                        | _          |                  |             |                             |                 |
| Vendedor<br>Represen                                        |         |            |                                                                                 |            |                  |             |                             |                 |
| Transp.                                                     |         |            |                                                                                 |            |                  |             |                             |                 |
| Tipo<br>Ficha                                               |         |            |                                                                                 |            |                  |             |                             |                 |
|                                                             |         |            |                                                                                 |            |                  |             |                             |                 |
|                                                             |         |            |                                                                                 |            |                  |             |                             | æ               |
|                                                             |         |            |                                                                                 |            |                  |             |                             |                 |
| <i>Ch</i> futura                                            | Cliente |            |                                                                                 |            |                  |             |                             |                 |
| SISTEMAS                                                    | Pedido  |            | То                                                                              | tal        |                  |             |                             |                 |
| Fone: (11) 95446-3125                                       |         |            |                                                                                 |            | . 52             |             |                             |                 |

Para o **Estoque Parcial** será apresentada a tela de **Selecionar Produtos** no momento em que clicado no botão **OK.** 

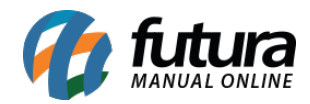

| 9999 - Sistema de PDV PAF SC - Versao: 1.0 - Release:2023.9.                                                                                                    | .18.3                | F8                                                                                                    | I - Menu Fiscal | F12 - Ajuda Tr | ocar de Usuario Minimizar | Sair do Sistema |
|----------------------------------------------------------------------------------------------------|----------------------|----------------------------------------------------------------------------------------------------|-----------------|----------------|---------------------------|-----------------|
|                                                                                                    | Codigo               | Qtde                                                                                                    |                 | VI. Uni        | t.                        |                 |
| INFORMACOES GERAIS                                                                                                    | Codigo Referencia De | scricao                                                                                                    |                 | Emb.           | Qtde VI. Unitario         | VI. Total       |
| FUTURA 9<br>Tabela de Preco                                                                                                    |                      |                                                                                                    |                 |                |                           |                 |
| TABELA 01<br>Data e Hora<br>11/09/2023 - 14:59:09<br>INFORMACOES DO PEDIDO<br>Emissao<br>Total Otde.<br>Total Itens.<br>Status<br>Status<br>Usuario<br>Vendedor<br>Represen<br>Transp.<br>Tpo<br>Ficha |                      | Menu Facal - [ESC] pra sair     X       Tro     Regativo do PA/4PC-e     V       De Endoat Total     Elisata Total       Periodo     Elisata Total       De/J/CP     de |                 |                |                           |                 |
|                                                                                                    |                      |                                                                                                    |                 |                |                           | ۵ô              |
| <i>Ch</i> futura                                                                                                    | Cliente              |                                                                                                    |                 |                |                           |                 |
| <i>S I S T E M A S</i><br>Fone: (11) 95446-3125                                                                                                    | Pedido               | Total                                                                                                    |                 |                |                           |                 |
|                                                                                                    | CATY/                |                                                                                                    |                 |                |                           |                 |

Nessa tela, será possível realizar a seleção de todos os itens desejados, após indicados e **Confirmar** a operação, serão gerados seus respectivos arquivos.

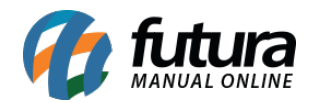

| 9999 - Sistema de PDV PAF SC - Versao: 1.0 - Release:2023.9.                                                                                        | .18.3          |                                                           |                        | F8 - Menu Fiscal   | F12 - Ajuda Trocar de Usuari | o Minimizar     | Sair do Sistema |
|----------------------------------------------------------------------------------------------------|----------------|-----------------------------------------------------------|------------------------|--------------------|------------------------------|-----------------|-----------------|
|                                                                                                    | Codigo         |                                                           | Qtde                   |                    | VI. Unit.                    |                 |                 |
| INFORMACOES GERAIS                                                                                                    | Codigo Referen | cia Descricao                                             |                        |                    | Emb. Qt                      | de VI. Unitario | VI. Total       |
| Usuario Caixa<br>FUTURA 9                                                                                                    |                |                                                           |                        |                    |                              |                 |                 |
| Tabela de Preco<br>TABELA 01                                                                                                    |                | Selecionar Produtos - IESCI pra sair                      |                        |                    |                              |                 |                 |
| Data e Hora<br>11/09/2023 - 14:59:23                                                                                                    |                | Codigo de Barras:                                         |                        | Confirmar Cancelar |                              |                 |                 |
| INFORMACOES DO PEDIDO<br>Emissao<br>Total (Rde.<br>Total Itens.<br>Status<br>Usuario<br>Vendedor<br>Represen<br>Transp.<br>Transp.<br>Tipo<br>Ficha |                | Codipo de Barras<br>• 7896396109767 BASE FEELS AMORA 70 - | Descritao              | ę                  |                              |                 |                 |
|                                                                                                    |                |                                                           |                        |                    |                              |                 | æ               |
| Ch futura                                                                                                    | Cliente        |                                                           |                        |                    |                              |                 |                 |
| S I S T E M A S                                                                                                    | Pedido         |                                                           | Total                  |                    |                              |                 |                 |
| Fone: (11) 95446-3125                                                                                                    |                |                                                           | Total                  |                    |                              |                 |                 |
|                                                                                                    |                | CAIXA FECHADO - Digit                                     | e um Produto para Abri | ir ou F2           |                              |                 |                 |

Essas informações serão geradas dentro da data informada.

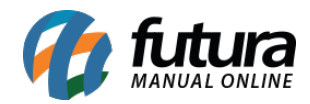

| 3999 Sistema de PDV PAF SC - Versao: 1.0 - Release:2023.9.                                        | .10.3   |            |                                                                              |                                                          | ra - Pienu Fiscal | F12 - Ajuda Troc | ar de Usuario Minimizar | sair oo sistema |
|---------------------------------------------------------------------------------------------------|---------|------------|------------------------------------------------------------------------------|----------------------------------------------------------|-------------------|------------------|-------------------------|-----------------|
| <b>R</b>                                                                                          | Codigo  |            |                                                                              | Qtde                                                     |                   | VI. Unit         | •                       |                 |
| INFORMACOES GERAIS                                                                                | Codigo  | Referencia | Descricao                                                                    |                                                          |                   | Emb.             | Qtde VI. Unitario       | VI. Total       |
| Usuario Caixa<br>FUTURA 9                                                                         |         |            |                                                                              |                                                          |                   |                  |                         |                 |
| Tabela de Preco<br>TABELA 01                                                                      |         |            |                                                                              |                                                          |                   |                  |                         |                 |
| Data e Hora<br>11/09/2023 - 14:59:52                                                              |         |            | () Aviso                                                                     |                                                          |                   |                  |                         |                 |
| INFORMACOES DO PEDIDO<br>Emissao<br>Total Qtde.<br>Total Itens.<br>Status<br>Usuario<br>Veneduder |         |            | Arquivo gerado em:<br>C:\FUTURA\PAFSC\ArquivoEs<br>C:\FUTURA\PAFSC\ArquivoEs | toque Total 11.09.2023.txt<br>toque Total 11.09.2023.xml |                   |                  |                         |                 |
| Represen                                                                                          |         |            | Copiar para area de transferencia                                            | Confirma                                                 | r -               |                  |                         |                 |
| Transp.                                                                                           |         |            |                                                                              |                                                          |                   |                  |                         |                 |
| Ficha                                                                                             |         |            |                                                                              |                                                          |                   |                  |                         |                 |
|                                                                                                   |         |            |                                                                              |                                                          |                   |                  |                         | ¢               |
| Cha fi tura                                                                                       | Cliente |            |                                                                              |                                                          |                   |                  |                         |                 |
| SISTEMAS                                                                                          | Pedido  |            |                                                                              | Total                                                    |                   |                  |                         |                 |
| Fone: (11) 95446-3125                                                                             |         |            |                                                                              | TULdI                                                    |                   |                  |                         |                 |
|                                                                                                   |         |            |                                                                              | um Dredute neve Abrir ou E2                              |                   |                  |                         |                 |

Para a opção **Saídas Identificadas pelo CPF/CNPJ**, será habilitado o filtro de mês e ano, trazendo como padrão o período atual. Contará também com um campo para definir o CNPJ/CPF, onde caso não seja digitada nenhuma informação no campo ou se o sistema não possuir registros conforme o documento informado, os arquivos serão gerados contendo todas as movimentações. Se o documento inserido possuir faturamento registrado, o arquivo gerado conterá apenas os dados desse CNPJ/CPF.

O arquivo em formato TXT conterá informações da empresa que está utilizando o PAFSC, a empresa desenvolvedora, identificação do PAFSC, total de vendas de cada CNPJ/CPF e o total de registros do arquivo.

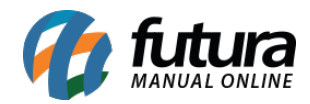

| 9999 - Sistema de PDV PAF SC - Versao: 1.0 - Release:2023.9.                                                                          | 18.3              |                                                                                                    |                         | F8 - Menu Fiscal | F12 - Ajuda Trocar de Usi | Jario Minimizar   | Sair do Sistema |
|----------------------------------------------------------------------------------------------------|-------------------|----------------------------------------------------------------------------------------------------|-------------------------|------------------|---------------------------|-------------------|-----------------|
|                                                                                                    | Codigo            |                                                                                                    | Qtde                    |                  | VI. Unit.                 |                   |                 |
| INFORMACOES GERAIS                                                                                                    | Codigo Referencia | Descricao                                                                                                    |                         |                  | Emb.                      | Qtde VI. Unitario | VI. Total       |
| Usuario Caixa<br>FUTURA 9                                                                                                    |                   |                                                                                                    |                         |                  |                           |                   |                 |
| Tabela de Preco<br>TABELA 01                                                                                                    |                   |                                                                                                    |                         |                  |                           |                   |                 |
| Data e Hora<br>11/09/2023 - 15:00:16                                                                                                  |                   | Menu Fiscal - [ESC] pra sair                                                                                                    | ×                       |                  |                           |                   |                 |
| INFORMACOES DO PEDIDO<br>Emissao<br>Total Qtde.<br>Total Itens.<br>Status<br>Usuano<br>Vendedor<br>Represen<br>Transp.<br>Tpo<br>Feba |                   | Too Editor (Set Strok)<br>Too Editors Tool<br>Editors Tool<br>Period<br>Craft (Craft)<br>Craft (Craft)<br>Cr | Cer.Cer.                |                  |                           |                   |                 |
|                                                                                                    |                   |                                                                                                    |                         |                  |                           |                   | αφ              |
|                                                                                                    | Cliente           |                                                                                                    |                         |                  |                           |                   |                 |
| SISTEMAS                                                                                                    | Pedido            | To                                                                                                    | tal                     |                  |                           |                   |                 |
| Fone: (11) 95446-3125                                                                                                    |                   | 10                                                                                                    | lai                     |                  |                           |                   |                 |
|                                                                                                    |                   | CATYA EECHADO - Digito um D                                                                                                    | roduto para Abrir ou F2 |                  |                           |                   |                 |

Esses arquivos serão gerados diretamente no caminho C:\Futura\PAFSC.

Para telas onde o Menu Fiscal não estará acessível, será apresentada a mensagem **[MENU FISCAL INACESSÍVEL NESTA TELA]** diretamente em seu título.

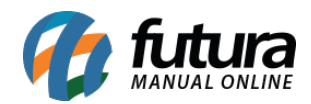

| 9999 - Sistema de PDV PAF SC - Versao: 1.0 - Release:2023.9.                                                                                                    | 18.3     |                                                                                                    | F8 - Menu Fiscal I                                                                                       | F12 - Ajuda Trocar de Usuario Minimizar | Sair do Sistema |
|----------------------------------------------------------------------------------------------------|----------|----------------------------------------------------------------------------------------------------|----------------------------------------------------------------------------------------------------|-----------------------------------------|-----------------|
|                                                                                                    | Codigo   | Qtde                                                                                                    |                                                                                                    | VI. Unit.                               |                 |
| INFORMACOES GERAIS<br>Usuario<br>ETUTURA<br>Tabela de Preco<br>TABELA 01<br>Data e Hora<br>11/09/2023 - 15:09:32<br>INFORMACOES DO PEDIDO<br>Emesao<br>Total Qede.<br>Total Irens. | Codigo F | Cadastro de Cliente - [ESC] para sair (MENU FISCAL INACCESSIVEL NESTA TELA)  Toro [F2] Edur [F3] Grava [F1] Cancada (F1) Selectorar Chente [F1]  Consulta Principal Movimentacao Financeira do Cliente Vendas Pontos Fidelidade Credito Consulta Para nehor precisao da pesquias, segure as palernas-chente por vegulas Para nehor precisao da pesquias, segure as palernas-chente por vegulas Para nehor precisao da pesquias, segure as palernas-chente por vegulas Para nehor precisao socie Intro Pregulas Manager FIADORA DE CANTOS SEGUE INTA Para nehor precisao socie Intro Pregulas Manager FIADORA DE CANTOS SEGUE INTA Para Nehor Precisao Segure Intro Pregulas Manager FIADORA DE CANTOS SEGUE INTA Pregulas Manager FIADORA DE CANTOS SEGUE INTA Para Nehor Precisao Segure Intro Pregulas Manager FIADORA DE CANTOS SEGUE INTA Pregulas Manager FIADORA DE CANTOS SEGUE INTA Pregulas Manager FIADORA AND Pregulas Manager FIADORA DE CANTOS SEGUE INTA Pregula                                                                                                    | Linper Pespairs (*4)<br>antasia<br>pero Linpa<br>(*)<br>(*)                                              | Emb. Qtde VI. Unitario                  | VI. Total       |
| Status<br>Usuaro<br>Vendedor<br>Represen<br>Trasp.<br>Tpo<br>Ficha                                                                                                    | Cliente  | LUENTE LUBICIO ANNA IN<br>CLIENTE LUBICIO ANNA IN<br>CLIENTE LUBICIO SANTA CATANIA<br>CLIENTE LUBICIO SANTA CATANIA<br>CLIENTE LUBI | - Р]<br>А- Р]<br>АСНО<br>СО БИЕШ - С<br>СО БИЕШ - С<br>С<br>О БИЕШ - С<br>С<br>С<br>О БИЕШ - С<br>С<br>С |                                         | ę               |
| Fone: (11) 95446-3125                                                                                                    | Pedido   | Total                                                                                                    |                                                                                                    |                                         |                 |
|                                                                                                    |          | CATXA FECHADO - Digite um Produto para Abri                                                                                                    | r ou E2                                                                                                  |                                         |                 |

# • Requisitos

Conforme o manual do Estado de Santa Catarina, foram implementados os seguintes requisitos no PAFSC.

Requisito I Requisito II  $\rightarrow$  Futura Server Requisito V  $\rightarrow$  Menu Fiscal Requisito VI  $\rightarrow$  Consulta de Produtos [F1] Requisito VIII Requisito IX Requisito X  $\rightarrow$  Tabela TOTAL\_DIARIO\_PAF\_NFCE Requisito XI

Observação: o tema Touch não será acatado no PAFSC.